Cara memasang twibbon di hp

1. Silahkan kamu download dan buk aplikasi PicsArt.

2. Pada halaman awal, silahkan kamu tekan tanda "+".

3. Kamu pilih foto twibbon nya, kemudian tekan lanjutkan.

4. Dimenu-menu yang ada dibawah layar, silahkan kamu pilih menu gambar.

5. Silahkan kamu tekan icon kotak menumpuk di pojok kanan bawah layar -> kemudian tekan tanda "+" - > pilih lapisan foto.

6. Kamu pilih foto kamu yang akan digabungkan dengan twibbonnya, kemudian tekan lanjutkan.

7. Silahkan kamu crop foto kamu, jika ukuran crop sudah maksimal namun foto kamu terpotong setengahnya karena ukuran tersebut menyesuaikan dengan ukuran dari twibbonnya. Tekan centang jika sudah disesuaikan.

8. Silahkan kamu geser foto kamu ke posisi paling bawah sehingga foto kamu berada dibawah foto twibbonnya. Kemudian tekan icon titik tiga dan pilih ubah bentuk. Silahkan kamu sesuaikan posisinya sesuai keinginan. untuk zoom dengan cara cubit layar.

9. Jika sudah disesuaikan silahkan tekan tanda centang di pojok kanan atas.

10. Jika kamu tidak akan menambah efek-efek lagi, silahkan langsung tekan tanda centang di pojok kanan atas layar. Kemudian tekan simpan -> simpan -> kamu pilih simpan ke galeri atau membagikannya ke media sosial yang kamu miliki.